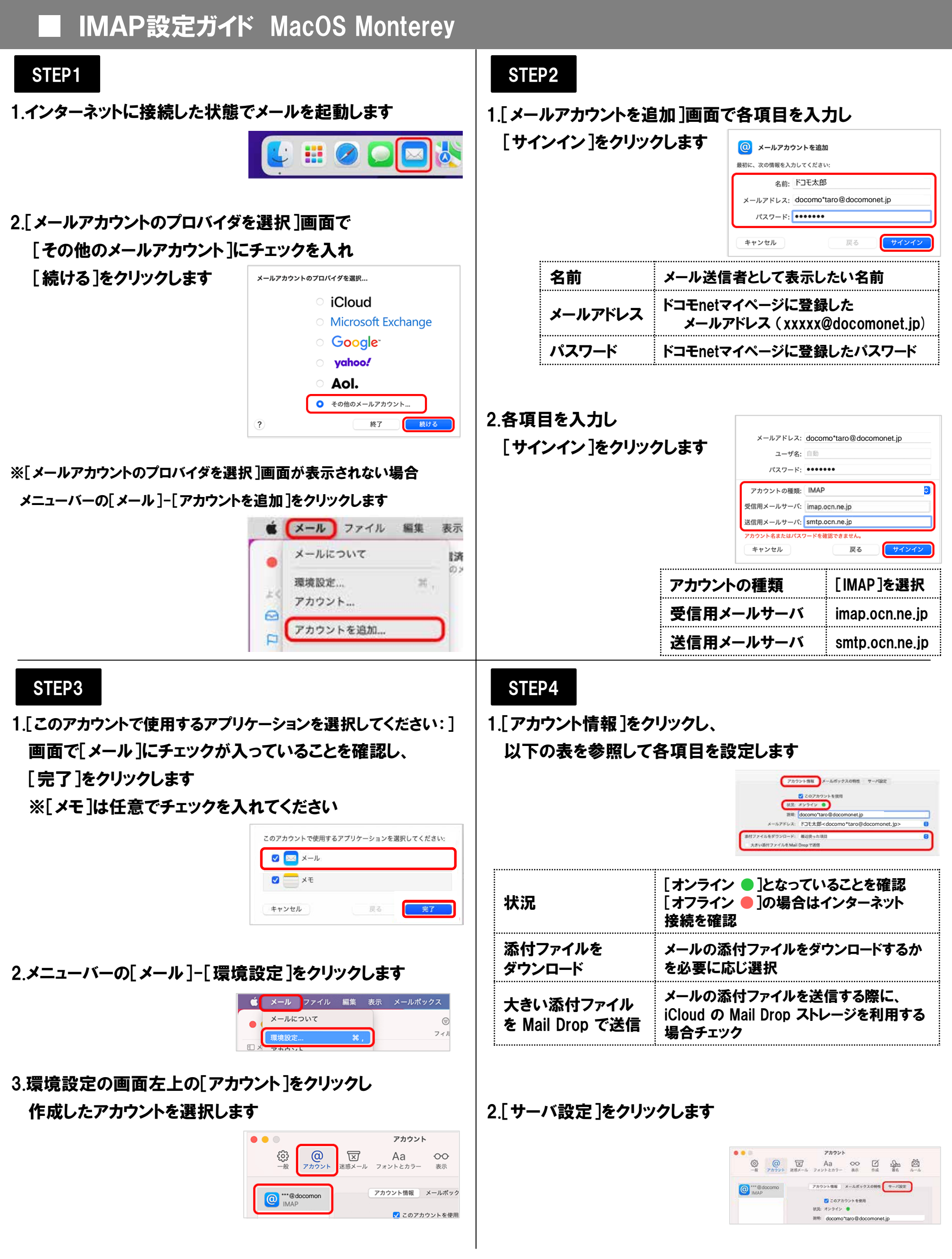

## STEP5

1.表を参照しサーバーの設定を行い、[保存]をクリックします

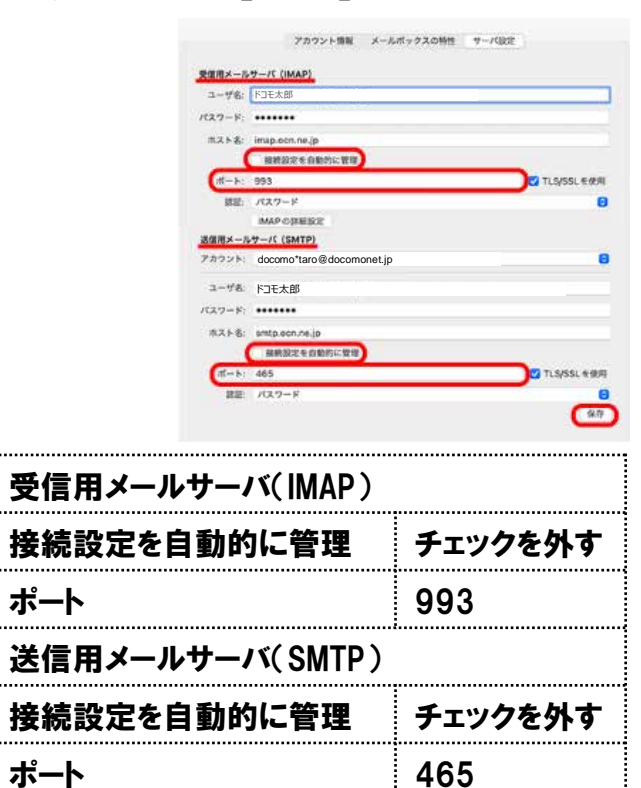

## 2.画面左上の[ ● 閉じる]をクリックします

アカウント

(1)
(1)
(1)
(1)
(1)
(1)
(1)
(1)
(1)
(1)
(1)
(1)
(1)
(1)
(1)
(1)
(1)
(1)
(1)
(1)
(1)
(1)
(1)
(1)
(1)
(1)
(1)
(1)
(1)
(1)
(1)
(1)
(1)
(1)
(1)
(1)
(1)
(1)
(1)
(1)
(1)
(1)
(1)
(1)
(1)
(1)
(1)
(1)
(1)
(1)
(1)
(1)
(1)
(1)
(1)
(1)
(1)
(1)
(1)
(1)
(1)
(1)
(1)
(1)
(1)
(1)
(1)
(1)
(1)
(1)
(1)
(1)
(1)
(1)
(1)
(1)
(1)
(1)
(1)
(1)
(1)
(1)
(1)
(1)
(1)
(1)
(1)
(1)
(1)
(1)
(1)
(1)
<th(1)</th>
(1)
<th(1)</th

以上で設定完了です